# آموزش ساخت دفترچه تلفن در پنل پیامکی هیرو پیامک

برای ساخت دفترچه تلفن در پنل هیرو پیامک، مراحل زیر را دنبال کنید:

انتخاب گزینه امکانات

پس از وارد شدن به پنل، از منوی امکانات گزینه فیلد اضافی را انتخاب کنید.

| 🚍 🗘 به منظور دسترس به تمامن امکانات سامانه لطفا مدارک خود را تکمیل فرمایید. 🐑 🗮 ع |                     |
|-----------------------------------------------------------------------------------|---------------------|
| ساخت فیلد جدید                                                                    | موجودی: ۰ بیامک 🛞   |
|                                                                                   | ന داشبورد           |
| نام فیلد : مشتریان                                                                | 鱦 ارسال پیامک 🗧     |
| نوع فيلد : متنى عدد <mark>قريخ</mark>                                             | 🛒 هدفمند 🗧          |
| از قبلد هایی به مفاهیم و یا نام یکسان خودداری کنید                                | مە پيام صوتى >      |
|                                                                                   | 📓 استعلام لیست سیاہ |
| ايجاد فيلد                                                                        | 🖬 گزارشات >         |
|                                                                                   | 💻 برنامەنويسان 🗧    |
| اليست فيد ه                                                                       | 🚰 گزارشات مالی      |
| نام فيلد نوع فيلد تتاريخ ساخت عمليات                                              | 🐺 امکانات           |
| هيچ قيلدي جهت نمايش وخود ندارد                                                    | 🔝 دفترچه تلفن       |
|                                                                                   | 🙇 جستجو             |
| Look                                                                              | 😑 بانک شمارہ 🛛 🚥    |
|                                                                                   | + 🚊 افزودن شماره    |
|                                                                                   | 🗹 🔹 فیلدهای اضافی 🛃 |
|                                                                                   | 🗮 پیامک مناسبت      |
|                                                                                   | 💷 اخطاریه           |
|                                                                                   | 📓 اقساط             |
|                                                                                   | 🛤 منشی پیام ها      |
| تمامی حقوق این سامانه محفوظ می باشد.                                              | <b>IIS</b>          |

۲. انتخاب فیلد مناسب

- در این مرحله، باید فیلد تاریخ مربوط به دفترچه تلفن را انتخاب کنید:
- فیلد تاریخ :برای ارسال پیامکهای زماندار (مثلاً تبریک تولد، یادآوری پرداخت اقساط و …).

| درخواست ها 💄 پنل نمایشی 🗎 🕻 |                                | 🗧 🕴 به منظور دسترسی به تمامی امکانات سامانه لطفا مدارک خود را تکمیل فرمایید. |    |                 |          |
|-----------------------------|--------------------------------|------------------------------------------------------------------------------|----|-----------------|----------|
|                             |                                |                                                                              |    | موجودی: ۰ پیامک |          |
|                             |                                | ساخت فيلد جديد                                                               | 1  | داشبورد         |          |
|                             |                                | نام قیلد :                                                                   | <  | ارسال پیامک     | <b>I</b> |
|                             |                                | نوع فيلد : متنى عدد تاريخ                                                    | <  | هدفمند          | , IV     |
|                             |                                | از فیلد هایی به مفاهیم و یا نام یکسان خودداری کنید                           | <  | پیام صوتی       | 90       |
|                             |                                |                                                                              | ol | استعلام ليست سم | ×        |
|                             |                                | ايجاد فيلد                                                                   | <  | گزارشات         | a.       |
|                             |                                | ليست فيلدها                                                                  | <  | برنامەنويسان    |          |
|                             |                                |                                                                              |    | گزارشات مالی    | 6        |
| تاريخ ساخت عمليات           | نوع فيلد                       | نام فیلد                                                                     | Ň  | امکانات         | -        |
|                             | هیچ فیلدی جهت نمایش وجود ندارد |                                                                              |    | دفترچه تلفن     |          |
|                             |                                |                                                                              |    | جستجو           | 20       |
|                             |                                | راهتما                                                                       |    | بانک سمارہ ا    |          |
|                             |                                |                                                                              |    | أفرادهاء اضاف   |          |
|                             |                                |                                                                              |    | بيامك مناسبت    |          |
|                             |                                |                                                                              |    | اخطاريه         |          |
|                             |                                |                                                                              |    | اقساط           |          |
|                             |                                |                                                                              |    | منشی پیام ها    |          |
| VIM.oF.ol                   |                                | تمامی حقوق این سامانه محفوظ می باشد.                                         | (  | <b>= \$</b>     |          |

## ۳. ایجاد فیلد جدید

پس از انتخاب نوع فیلد، روی ایجاد فیلد کلیک کنید.

| درخواست ها 🔹 پنل نمایشی 💼 🕒 |                                | 🗧 🕈 به منظور دسترسی به تمامی امکانات سامانه لطفا مدارک خود را تکمیل فرمایید.                                    |      |                 |             |
|-----------------------------|--------------------------------|----------------------------------------------------------------------------------------------------|------|-----------------|-------------|
|                             |                                | المراجع المراجع المراجع المراجع المراجع المراجع المراجع المراجع المراجع المراجع المراجع المراجع المراجع المراجع |      | موجودي: « بيامک |             |
|                             |                                |                                                                                                    | Ê    | داشيورد         | ♠           |
|                             |                                | نام فیلد :                                                                                                    | <    | ارسال پیامک     | 242         |
|                             |                                | نوع فیلد : متنی عدد <b>تاریخ</b>                                                                                | <    | هدقمند          | ця.         |
|                             |                                | از فیلد هایی به مفاهیم و یا نام یکسان خودداری کنید                                                              | <    | پیام صوتی       | 90          |
| _                           |                                |                                                                                                    | ىياە | استعلام ليست س  | ×           |
| راهتما                      |                                | ایجاد فیلد                                                                                                    | <    | گزارشات         |             |
|                             |                                | لبست فبلدها                                                                                                    | <    | برنامەنويسان    | ▥           |
|                             |                                |                                                                                                    |      | گزارشات مالی    |             |
| تاريخ ساخت عمليات           | نوع فيلد                       | تام فيلد                                                                                                    | ~    | امكانات         | 17.8        |
|                             | ھیچ قیلدی جھت نمایش وجود ندارد |                                                                                                    |      | دفترچه تلفن     |             |
|                             |                                |                                                                                                    |      | جستجو           | 20          |
|                             |                                | راهتما                                                                                                    |      | بانک شمارہ      | 8           |
|                             |                                |                                                                                                    | •    | افزودن شماره    | <u>.</u> •  |
|                             |                                |                                                                                                    |      | فيلدهاى اضافى   | 2           |
|                             |                                |                                                                                                    |      | پیامک مناسبت    | <u></u>     |
|                             |                                |                                                                                                    |      | اخطاريه         | ų.          |
|                             |                                |                                                                                                    |      | اقساط           | 8           |
|                             |                                |                                                                                                    |      | منشی پیام ها    | <b>R</b> b. |
| ۷۱۳.۰۶.۰۱                   |                                | تمامی حقوق این سامانه محفوظ می باشد.                                                                            | (    | n 🔊 🔊           |             |

### ۴. انتخاب دفترچه تلفن

از منوی امکانات گزینه دفترچه تلفن را انتخاب کرده و در پنجره باز شده، گزینه ایجاد گروه جدید را انتخاب کنید.

| درخواست ها ا 🛓 پنل نمایشی                                                                                                    | 🚍 📍 به منظور دسترسی به تمامی امکانات سامانه اطفا مدارک خود را تکمیل فرمایید. 🔶                 |    |                     |           |
|----------------------------------------------------------------------------------------------------|------------------------------------------------------------------------------------------------|----|---------------------|-----------|
| ينل مديريت                                                                                                    |                                                                                                |    | موجودی: • پیامک 🛛 🛞 |           |
| ایجاد گروه جدید                                                                                                    | دقترچه های تلفن شما                                                                            | 4  | داشبورد             |           |
|                                                                                                    | 🗆 انتخاب همه دفترجه تلفن ها                                                                    |    | ،۔۔<br>ارسال پیامک  | -         |
|                                                                                                    | ردیف شناسه کلیدی تعداد شماره نام گروه دفترچه                                                   |    | هدفمند >            |           |
|                                                                                                    | هیج دفترچه تلفنی جهت نمایش وجود ندارد                                                          |    | ییام صوتی 🔇         | 00        |
|                                                                                                    |                                                                                                |    | استعلام ليست سياه   |           |
|                                                                                                    | راهتما دانلود پشتيبان همه دلاترچه ها حذف موارد انتخاب شده                                      |    | گزارشات )           |           |
|                                                                                                    |                                                                                                |    |                     |           |
| دفترچه پيشفرض                                                                                                    |                                                                                                |    |                     |           |
| در این قسمت میتوانید دفترچه پیشفرض را انتخاب کنید. افراد میتوانند با ارسال یک ستاره (*) و سپس نام کامل، شماره خود را به این دفترچه اضافه کنند. |                                                                                                |    |                     |           |
| مثال ها :                                                                                                    |                                                                                                |    |                     |           |
|                                                                                                    | Ali Ahmadi*<br>على احمدي*                                                                      |    | جستجو               | 20        |
|                                                                                                    |                                                                                                | ¢  | بانک شمارہ 😛        | 8         |
|                                                                                                    | برای خدف شماره خود از این دفترچه نیز می بایست عبارت " سپس عبارت خدف را بدون فاضله وارد نمایید. | н, | افزودن شماره        | <u></u> + |
|                                                                                                    | مثال:<br>*حذف                                                                                  |    | فيلدهاى اضافى       | 2         |
|                                                                                                    | دفترچه پیشفرض : هیچ کدام ۲                                                                     |    | پیامک مناسبت        |           |
|                                                                                                    |                                                                                                |    | اخطاريه             | iji -     |
|                                                                                                    | ذخيره                                                                                          |    | اقساط               |           |
|                                                                                                    |                                                                                                |    | منشی پیام ها        | 85        |
| ۷۱۳۶.۰۱                                                                                                    | تمامی حقوق این سامانه محفوظ می باشد.                                                           |    | 🗖 🗐 S               |           |

۵. وارد کردن نام دفترچه تلفن

در قسمت تیتر دفترچه، نام دلخواه برای دفترچه تلفن خود را وارد کنید.

| درخواست ها 🛓 ینل نمایشی 💼 | سامانه لطفا مدارک خود را تکمیل فرمایید. 🔶                                                                                                    | 😑 🃍 به منظور دسترسی به تمامی امکانات ا |          |                 |            |
|---------------------------|----------------------------------------------------------------------------------------------------|----------------------------------------|----------|-----------------|------------|
|                           |                                                                                                    |                                        | •        | موجودی: ۰ بیامک |            |
| ایجاد گروه جدید           |                                                                                                    | دفترچه های تلفن شما                    | <b>_</b> | داشيورد         | ~          |
|                           |                                                                                                    | انتخاب همه دفتحه تلفي ها               |          | المرالي درامكر  |            |
|                           | ساخت دفترچه جدید بستن                                                                                                    |                                        |          | ارسان پیاست     |            |
|                           | تيتر دفترچه :                                                                                                    | رديف سناسه دنمه د                      |          | هدفمند          | 1          |
|                           | L. C. L. C. A. K.                                                                                                    | هیج دفترچه تلفنی جهت نمایش وجود        |          | پیام صوتی       | മ          |
|                           | ا منه ميدي .                                                                                                    |                                        | سياه     | استعلام ليست ب  | R          |
|                           | ــــ کلمه ای جهت ثبت خودکار شماره در دفترچه تلفن<br>افراد میتوانند با ارسال کلمه کلیدی و یک ستاره (*) و سیس نام کامل، شماره خود را به این دفترجه اضافه کنند.                                                                                                    | راهما دانود پستييان همه د              |          | گزارشات         |            |
|                           |                                                                                                    | All south                              |          | برنامەنويسان    |            |
|                           | مثال ها :<br>کلمه کلیدی*Ali Ahmadi                                                                                                    | دفترچه پیسفرص                          |          | گزارشات مالی    | ~          |
|                           | کلمه کلیدی*علی احمدی                                                                                                    | در این قسمت میتوانید دفترچه پیشفره     |          | امكانات         | -          |
|                           | بای جذف شماره خود از این رفتهم نیز می بایست کلمه کلیدی را با عبارت * سیس عبارت جذف را بدون فاصله وارد نمایید.                                                                                                    | the life                               |          | . 111 co. 76 s. |            |
|                           |                                                                                                    | *Ali Ahmadi                            |          | دفترچه نش       | <u> </u>   |
|                           | مثال :<br>کلمه کلیدعشمیذف                                                                                                    | على احمدى*                             |          | جستجو           | <u> </u>   |
|                           | the state of the state of the s | برای حذف شماره خود از این دفترچه نی    |          | بانک شمارہ      | 8          |
|                           | فیند های اضافی<br>ا                                                                                                    | ,, , ,                                 |          | افزودن شماره    | <u>_</u> + |
|                           |                                                                                                    | مثال:<br>*حذف                          |          | فيلدهاى اضافى   | Ľ          |
|                           | واهتما                                                                                                    | دفترجه بیشفرض : هیچ کدام               |          | پیامک مناسبت    | <u>ш</u>   |
|                           |                                                                                                    |                                        |          | اخطاريه         |            |
|                           |                                                                                                    |                                        |          | hi ái           |            |
|                           |                                                                                                    |                                        |          | 214101          |            |
|                           |                                                                                                    |                                        | -        | منشی پیام ها    | 663        |
| V11%.+F.+1                |                                                                                                    | تمامی حقوق این سامانه محفوظ می باشد.   | E        | 1 📰 💲           |            |

## ۶. افزودن کلمه کلیدی

با انتخاب یک کلمه کلیدی و یک ستاره و سپس نام کامل افراد می توانند شماره خود را به صورت خودکار به دفترچه تلفن اضافه کنند.

| درخواست ها 🔔 پنل نمایشی 🗎 🔵                              | سامانه لطفا مدارک خود را تکمیل فرمایید. 🔶                                                                       | 🛛 به منظور دسترسی به تمامی امکانات   |        |                      |
|----------------------------------------------------------|----------------------------------------------------------------------------------------------------|--------------------------------------|--------|----------------------|
|                                                          |                                                                                                    |                                      |        | موجودی: ۰ بیامک      |
| ابجاد گروه جدید                                          |                                                                                                    | دفترچه های تلفن شما                  | í.     | داشبورد              |
|                                                          | ساخت دفترجه جديد                                                                                                | 🗆 انتخاب همه دفترچه تلفن ها          | <      | 🎮 ارسال پیامک        |
| تاييد بستن                                               |                                                                                                    | رديف شناسه كلمه ک                    | <      | 🛒 هدفمند             |
|                                                          | تيتر دفترچه :                                                                                                   | هيج دفترچه تلفنى جهت نمايش وجود      | <      | <b>مە</b> پيام صوتى  |
| -                                                        | کلمه کلیدی :                                                                                                    |                                      | ت سیاہ | 🖬 استعلام لیسد       |
| م کامل، شماره خود را به این دفترچه اضافه کنند.           | لـــ کلمه ای جهت ثبت خودگار شماره در دفترچه تلفن<br>افراد میتوانند با ارسال کلمه کلیدی و یک ستاره (*) و سپس ناه | راهنما دانلود پشتیبان همه د          | <      | 🖬 گزارشات            |
|                                                          | مثال ها :                                                                                                    | دفترچه پیشفرض                        | <      | 🔟 برنامەنويسان       |
|                                                          | كلمه كليدى*Ali Ahmadi                                                                                           |                                      |        | 🚰 گزارشات مالی       |
|                                                          | کلمه کلیدی"علی احمدی                                                                                            | در این قسمت میتوانید دفترچه پیشفر:   | ~      | 🖬 امکانات            |
| ی را با عبارت * سپس عبارت حذف را بدون فاصله وارد نمایید. | برای حذف شماره خود از این دفترچه نیز می بایست کلمه کلید:                                                        | مثال ها :                            |        | 🔝 دفترچه تلفن        |
|                                                          | مثال :<br>کلمه کلیدی*حذف                                                                                        | Ali Anmadi<br>على احمدى*             |        | م جستجو              |
|                                                          | قبلد های اضافی                                                                                                  | برای حذف شماره خود از این دفترچه نی  | -      | 😑 بانک شمارہ         |
|                                                          | 1                                                                                                    | 1.824                                | •      | + 🚊 افزودن شماره     |
|                                                          |                                                                                                    | *حذف                                 | فى     | 殆 فیلدهای اضا        |
|                                                          | واهتما                                                                                                    | دفترچه پیشفرض : هیچ کدام             | ت      | <u>ظ</u> پیامک مناسب |
|                                                          |                                                                                                    |                                      |        | 📖 اخطاریه            |
|                                                          |                                                                                                    | ذخيره                                |        | 📓 اقساط              |
|                                                          |                                                                                                    |                                      | - I    | 🐘 منشی پیام ه        |
| VIP*.=F.=1                                               |                                                                                                    | تمامی حقوق این سامانه محفوظ می باشد. |        | <b>\$</b>            |

#### ۷. انتخاب فیلدهای اضافی

- 🚊 آموزش ھيرو 🔹 🕻  $\equiv$ موجودی: ۴۱۵ پیامک 🖷 دفترجه های تلفن شما ايجاد گروه جديد 🏫 داشبورد 🗌 انتخاب همه دفترجه تلفن ها 🎫 ارسال پیامک ساخت دفترجه جديد تاييد بستن كلمه شتاميه رديف <table-cell> ھدفمند تيتر دفترچه : (شناسه افزودن 🛯 پیام صوتی (PAVP9) کلمه کلیدی : 📓 🛛 استعلام لیست سیاہ اــــ کلمه ای جهت ثبت خودگار شماره در دفترچه تلفن 📓 گزارشات افراد میتوانند با ارسال کلمه کلیدی و یک ستاره (\*) و سپس نام کامل، شماره خود را به این دفترچه اضافه کنند. 🛄 برنامەنويسان مثال ها : دفترجه بيشفرض 😭 🛛 گزارشات مالی كلمه كليدى\*Ali Ahmadi کلمه کلیدی\*علی احمدی امکانات در این قسمت میتوانید دفترچه پیشفر برای حذف شماره خود از این دفترچه نیز می بایست کلمه کلیدی را با عبارت \* سپس عبارت حذف را بدون فاصله وارد نمایید. مثال ها : \*Ali Ahmadi 🙇 جستجو مثال : كلمه كليدى\*حذف على احمدى\* +🚊 افزودن شماره فيلد هاى اضافى برای حذف شماره خود از این دفترچه مشتربان مشتریان ۱ 🛃 فیلدهای اضافی 👑 🛛 پیامک مناسبت مثال : \*حذف اخطاريه راهتما هیچ کدام دفترجه يبشقرض 👔 اقساط 🚯 منشی پیام ها 🔮 🛛 پاسخ خودکار صوتی 🔳 🛃 (S) VI1"...F..ol تمامی حقوق این سامانه محفوظ می باشد.
- ۰ برای افزودن فیلدهای اضافی، روی **مشتریان** که به رنگ قرمز انتخاب می شود، کلیک کرده و سپس گزینه **تایید** را بزنید.

افزودن شماره تلفن جديد به دفترچه تلفن مخاطبين

برای افزودن شماره تلفنها به دفترچه تلفن، دو روش وجود دارد:

- به صورت دستی: این روش به دو صورت سطر ساده و پیشرفته می باشد
- ایجاد سطر ساده :برای وارد کردن اطلاعات پایه ای مانند نام، شماره تلفن و آدرس.

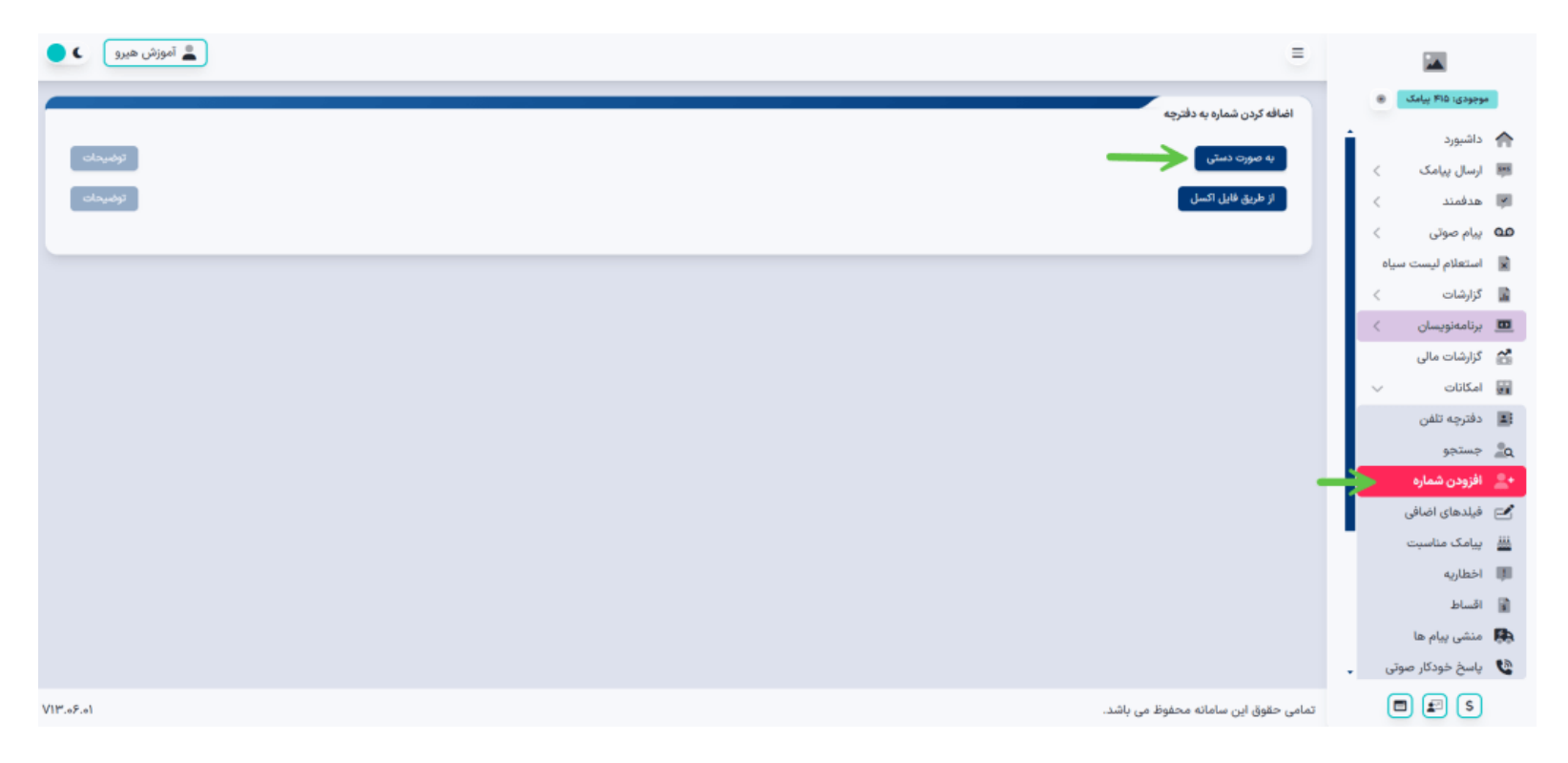

| 🛓 آموزش هیرو |                                                  | ÷                                    |                                                      |
|--------------|--------------------------------------------------|--------------------------------------|------------------------------------------------------|
|              |                                                  | اضافه کردن شماره به دفترچه           | موجودی: ۴۱۵ بیامک                                    |
| توفيرنات     |                                                  | به صورت دستی                         | ۲۰۱۰ داشبورد<br>۲۰۱۰ درسال پیامک<br>۲۰۱۰ درسال پیامک |
| توفيردات     |                                                  | از طریق فایل اکسل                    | 関 ھدفمند 🗧                                           |
|              | اضافه کردن شماره به صورت دستی                    |                                      | 🕰 بیام صوتی >                                        |
|              | ایجاد سطر ساده                                   |                                      | 🖬 کزارشات ><br>🛄 برنامەنويسان >                      |
|              | ایجاد پیشرفته<br>تعداد: ۳ برای دفترچه: مشتریان ۷ |                                      | 🚰 گزارشات مالی<br>🖬 امکانات 🗸                        |
|              | راهتما                                           |                                      | 🔳 دفترچه تلفن<br>م_ جستجو                            |
|              |                                                  |                                      | + افزودن شماره<br>۲۰۰۰ فیلدهای اضافی                 |
|              |                                                  |                                      | 👑 پیامک مناسبت<br>اخطاریه                            |
|              |                                                  |                                      | 📓 اقساط                                              |
|              |                                                  |                                      | 😝 مىسى بيام ھا<br>ياسخ خودكار صوتى 🖕                 |
| VII".«۶.«)   |                                                  | تمامی حقوق این سامانه محفوظ می باشد. | <b>a s</b>                                           |

در این مرحله روی ایجاد سطر ساده کلیلک کنید

در پنجره باز شده می توانید شماره موبایل و نام کامل را وارد کنید و ذخیره را بزنید

| <sup>×</sup> | . 💄 آموزش هيرو | انصراف                          | بورت دستی  | اضافه کردن شماره به ص | E                                    |           |                       |            |
|--------------|----------------|---------------------------------|------------|-----------------------|--------------------------------------|-----------|-----------------------|------------|
|              |                | —                               |            | ایجاد سطر مناده       | اضافه کردن شماره به دفترچه           | بمک ی     | y F10 :039790         |            |
|              | توفيداه        | تعداد: ۳ برای دفترچه: مشتریان ۷ |            | ايجاد پيسرسه          | به صورت دستی                         | İ.        | داشیورد<br>اسال پیامک | <b>^</b>   |
|              | chuigi         |                                 |            | راهتما                | از طریق قابل اکسل                    | <         | مدفمند                | ġ.         |
| 5            |                |                                 |            |                       |                                      | <         | پیام صوتی             | ഫ          |
|              |                | › مرکت :                        | ام کامل    | شماره موبایل :        |                                      | ىت سياە   | استعلام لي            | R          |
|              |                | التخاب نماييد 💌                 | جنسیت :    | شماره ثابت :          |                                      | <         | گزارشات               |            |
|              |                | آذربابخان شرقی 🔻                | استان :    | كدملى :               |                                      | < 0       | يرتامەنويسا           |            |
| •            |                | U.V. U.S.I.V.                   |            |                       |                                      | U         | گزارشات مال           | ő          |
| 2            |                |                                 |            | آدرس :                |                                      | ~         | امکانات               | -          |
| 3            |                |                                 |            | 0,                    |                                      | 0         | دفترچه تلفر           | 8          |
|              |                |                                 |            |                       |                                      |           | جستجو                 | ٩          |
|              |                | انصراف ذخيره                    | ايميل :    | كدپستى :              |                                      | اره       | افزودن شما            | <u>2</u> • |
|              |                | شرکت :                          | نام کامل : | شماره موبایل :        |                                      | ىافى      | ا فیلدهای اض          | Ľ          |
|              |                | March 1 Mart                    | 1 march 10 | شماه ثابت             |                                      | ىبت       | پیامک مناس            | <u> </u>   |
|              |                | انتخاب تماييد 👻                 | جسيت       | . حبان ورام           |                                      |           | اخطاريه               | U.         |
|              |                | آذربایجان شرقی 👻                | استان :    | کدملی :               |                                      |           | اقساط                 |            |
|              |                |                                 |            |                       |                                      | ها        | ا منشی پیام           | <b>B</b>   |
| ſ            |                |                                 |            | آدرس :                |                                      | ار صوتی 🖕 | پاسخ خودک             | 6          |
|              | VIP.45.41      |                                 |            |                       | تمامی حقوق این سامانه محفوظ می باشد. |           | £ 5                   |            |

ایجاد پیشرفته : برای وارد کردن اطلاعات اضافی مثل تاریخ تولد، یادآوریها، پیشوند یا پسوند برای هر مخاطب. مثلاً قبل از اسم شخص کلمه آقا یا خانم
 باشد از این روش می توانید استفاده کنید

| • الموزش هيرو • • • | انصراف              |                | ېرت دستى               | اضافه کردن شماره به صو | E                                    |    |                            |   |
|---------------------|---------------------|----------------|------------------------|------------------------|--------------------------------------|----|----------------------------|---|
|                     |                     |                | _                      | ایجاد سطر ساده         | اضافه کردن شماره به دفترچه           |    | موجودی: ۴۱۵ پیامک 🖷        |   |
| لوغيدات             | ، دفترچه: مشتریان ۷ | تعداد: ۳ برای  |                        |                        | به صورت دستی                         | Í. | 🖌 داشبورد 🏫 ارسال پیامک    |   |
| abydy               |                     |                |                        | راهتما                 | از طریق فایل اکسل                    |    | 🐺 ھدفمند                   |   |
|                     |                     | شرکت :         | نام کامل :             | شماره موبایل :         |                                      |    | 🖬 بیام صوبی                |   |
|                     | v                   | انتخاب نماييد  | جنسیت :                | شماره ثابت :           |                                      | 1  | 🖬 گزارشات                  |   |
|                     | v                   | آذربابجان شرقى | استان :                | كدملى :                |                                      |    | 🛄 برنامەنويسان             |   |
|                     |                     | 0, 011,        |                        |                        |                                      |    | 🚰 گزارشات مالی             |   |
|                     |                     |                |                        | آدرس :                 |                                      |    | ا امکانات م                |   |
|                     |                     |                |                        |                        |                                      |    | می دفترچه تلفن<br>بی جستجو |   |
|                     |                     |                |                        |                        |                                      |    | کے مسمبو<br>2 افزودن شمارہ |   |
|                     | اتصراف ذخيره        | پيشوند :       | ایمیل :<br>بدون بیشوند | كدپستى :               |                                      |    | 🛁 فیلدهای اضافی            | 5 |
|                     |                     | - 15 - 1748+   | V 1F.F                 | مشتریان :              |                                      |    | 🏭 پیامک مناسبت             |   |
|                     |                     | شرکت :         | نام کامل :             | شماره موپایل :         |                                      |    | 🏥 اخطاریه                  |   |
|                     | v                   | انتخاب نماييد  | جنسیت :                | شماره ثابت :           |                                      |    | 📓 اقساط                    |   |
|                     |                     | آذربایجان شرقی | استان :                | کدملی :                |                                      |    | 🛤 منشی پیام ها             |   |
|                     |                     |                |                        |                        |                                      | -  | 🖞 پاسخ خودکار صوتی         | • |
| ٧١٣.٥٦.٥١           |                     |                |                        | آدرس :                 | تمامی حقوق این سامانه محفوظ می باشد. |    | <b>a s</b>                 |   |

۲. از طریق فایل اکسل:

اگر تمامی مخاطبین شما در یک فایل اکسل ذخیره شدهاند، میتوانید آن فایل را بارگذاری کنید و به راحتی آنها را به دفترچه تلفن خود اضافه کنید.

| 🚊 آموزش هيرو                          | Ξ     |          |                       |     |
|---------------------------------------|-------|----------|-----------------------|-----|
| افه کردن شماره به دفترجه              | ы     | ٠        | وجودی: ۴۱۵ پیامک      | -   |
|                                       | . i   |          | داشبورد               | ♠   |
| به صورت دستی                          |       | <        | ارسال پیامک           | 545 |
| از طريق فايل اكسل                     | 1     | <        | هدفمند                | ¥.  |
|                                       |       | <        | بيام صوتى             | 90  |
|                                       |       | مياه     | استعلام لیست س        | ×   |
|                                       |       | <        | گزارشات               | j,  |
|                                       |       | <        | برنامەنويسان          |     |
|                                       |       |          | گزارشات مالی          | ő   |
|                                       |       | <u> </u> | امکانات               | 90  |
|                                       |       |          | دفترچه تلفن           |     |
|                                       |       |          | جستجو<br>افتحد د دا د | ΞQ  |
|                                       |       | _        | فادحاء اضاف           |     |
|                                       |       | 1        | مامک مناست            |     |
|                                       |       |          | بيامت سسبت            |     |
|                                       |       |          | اقساط                 | R   |
|                                       |       |          | منشی پیام ها          |     |
|                                       |       | نى       | پاسخ خودکار صوت       | 0   |
| حقوق این سامانه محفوظ می <i>باشد.</i> | تمامى | C        | = 🖃 S                 |     |

**نکته مهم :**شماره تلفنها باید در ستون اول فایل اکسل و به صورت لاتین وارد شده باشند.

۳. بارگذاری فایل اکسل

پس از انتخاب فایل اکسل، باید دفترچه تلفن خود را انتخاب کرده و گزینه ارسال را بزنید.

| د آموزش هيرو                                                                          | E                                    |                                                                                                    |
|---------------------------------------------------------------------------------------|--------------------------------------|----------------------------------------------------------------------------------------------------|
|                                                                                       | اضافه کردن شماره به دفترچه           | موجودی: ۴۱۵ پیامک 🔘                                                                                                    |
| لوهيمات المراجع                                                                       | به صورت دستی                         | ۲۰۰۰ داشبورد<br>۲۰۰۰ داسبورد<br>۱۰۰۰ داسبورد<br>۱۰۰۰ داسبورد<br>۱۰۰۰ داسبورد<br>۲۰۰۰ داسبورد<br>۱۰۰۰ داسبورد<br>۲۰۰۰ داسبورد<br>۲۰۰۰ داسبور<br>۲۰۰۰ داسبور<br>۲۰۰۰ داسور<br>۲۰۰۰ داسبور<br>۲۰۰۰ داسور<br>۲۰۰۰ داسور<br>۲۰۰۰ داسور<br>۲۰۰۰ داسور<br>۲۰۰۰ داسور<br>۲۰۰۰ داسور<br>۲۰۰۰ داسور<br>۲۰۰۰ داسور<br>۲۰۰۰ داسور<br>۲۰۰۰ داسور<br>۲۰۰۰ داسور<br>۲۰۰۰ داسور<br>۲۰۰۰ داسور<br>۲۰۰۰ داسور<br>۲۰۰۰ داسور<br>۲۰۰۰ د<br>۲۰۰۰ د<br>۲۰۰ د<br>۲۰۰۰ د<br>۲۰۰۰ د<br>۲۰۰ د<br>۲۰۰۰ د<br>۲۰۰ د<br>۲۰۰۰ د<br>۲۰۰۰ د<br>۲۰۰۰ |
|                                                                                       | از طريق قايل اكسل                    | 💌 هدفمند 🗧                                                                                                    |
| الصراف                                                                                | اضافه کردن از فایل اکسل              | مە بيام صوتى >                                                                                                    |
| No file chosen Choose                                                                 | e File : انتخاب فایل                 | 💌 استعلام لیست سیاہ 💌                                                                                                    |
| ن دفترچه انتخاب کنید 💌 🔶                                                              | انتخاب دفترچه : يک                   | 📼 برنامەنويسان 🗧                                                                                                    |
| ا کد کشوری از ایتدای شماره ها حذف شود و یا خیر ، اگر تیک را فعال کنید حذف نخواهد شد ) | ہیں المللی :                         | 🚰 گزارشات مالی                                                                                                    |
|                                                                                       | راهنمای قیلد ها                      | یو امکانات ∨<br>۱۹ دفترچه تلفن                                                                                                    |
|                                                                                       |                                      | م جستجو                                                                                                    |
|                                                                                       |                                      | + 🚊 افزودن شماره                                                                                                    |
|                                                                                       | راهتما                               | عیلدهای اضافی یامک مناسبت                                                                                                    |
|                                                                                       |                                      | 🏢 اخطاریه                                                                                                    |
|                                                                                       |                                      | 📓 اقساط                                                                                                    |
|                                                                                       |                                      | بې منشی پیام ها<br>پاسخ خودکار صوتی 🔹                                                                                                    |
| V۱۳,«۶.»)                                                                             | تمامی حقوق این سامانه محفوظ می باشد. | <b>a s</b>                                                                                                    |

۰ در این مرحله، تعداد شمارههای اضافه شده به دفترچه تلفن و همچنین تعداد شمارههای تکراری که به طور خودکار حذف شدهاند، نمایش داده خواهد شد.

۴. مشاهده دفترچه تلفن

- ۰ برای مشاهده شمارههای موجود در دفترچه تلفن، به منوی **امکانات** رفته و گزینه **دفترچه تلفن** را انتخاب کنید.
- ۰ در این بخش، میتوانید لیست شمارههای موجود در دفترچه تلفن را مشاهده کنید و از آنها برای ارسال پیامکهای تبلیغاتی و انبوه استفاده کنید.

| 💄 آموزش هيرو                                  |                                                                       |                                      | Ξ              |     |                   |     |
|-----------------------------------------------|-----------------------------------------------------------------------|--------------------------------------|----------------|-----|-------------------|-----|
|                                               |                                                                       | تلفن شما                             | دفترجه های     | ٠   | موجودی: ۴۱۵ پیامک |     |
| ایجاد گروہ جدید                               |                                                                       |                                      |                | 1   | م داشبورد         | h   |
| <ul> <li>انتخاب همه دفترچه تلفن ها</li> </ul> |                                                                       |                                      |                |     |                   | -   |
|                                               | عداد شماره فترچه                                                      | شناسه کلمه کلیدی ت                   | رديف           | <   | المدفمند          | -   |
| حذف ويرايش مشاهده                             | رہ 💆 مشتریان                                                          | ستاسه :<br>۱۹۷۷) افزودن ۱۹۵۹ شما     | 5)<br>A9       | <   | 🗴 پیام صوتی       | مر  |
|                                               |                                                                       |                                      |                | ol  | استعلام ليست سيا  | R   |
|                                               | حذف موارد انتخاب شده                                                  | دانلود پشتيبان همه دفترچه ها         | راهتما         | <   | گزارشات           | k   |
|                                               |                                                                       |                                      |                | <   | ال برنامەنويسان   |     |
|                                               |                                                                       | رض                                   | دفترچه پیشف    |     | 🛔 گزارشات مالی    | đ   |
| بد را به این دفترچه اضافه کنند.               | ، کنید. افراد میتوانند با ارسال یک ستاره (*) و سپس نام کامل، شماره خو | ىت مىتوانىد دفترچە پىشفرض را انتخاب  | در این قسد     | ~   | امکانات           | a   |
|                                               |                                                                       |                                      | مثال ها :      |     | دفترچه تلفن       |     |
|                                               |                                                                       | *A                                   | li Ahmadi      |     | _ جستجو           | ٩   |
|                                               |                                                                       | -                                    | على احمدو      |     | 🛔 افزودن شماره    | k.  |
|                                               | ه عبارت * سپس عبارت حذف را بدون فاصله وارد نمایید.                    | شماره خود از این دفترچه نیز می بایست | برای حذف       |     | ے فیلدھای اضافی   | 2   |
|                                               |                                                                       |                                      | مثال :         | -   | پیامک مناسبت      | -   |
|                                               |                                                                       |                                      | *حذف           |     | ا اخطاریه         | jii |
|                                               |                                                                       | شفرض : هيچ تدام 🔻                    | دفترچه پی      |     | اقساط             | a   |
|                                               |                                                                       |                                      | ذخبره          |     | 🖡 منشی پیام ها    | Þ   |
|                                               |                                                                       |                                      |                | - 0 | پاسخ خودکار صوتر  | h   |
| VII*                                          |                                                                       | ن سامانه محفوظ می باشد.              | تمامی حقوق ایر | (   | 🖻 😰 S             |     |

در پنل پیامکی هیرو، آموزشهای متنی، تصویری و ویدیویی برای راهنمایی شما در دسترس است. در صورت نیاز به راهنمایی و مشاوره با شماره ۹۰۰۰۱۰۲۱ (تماس با این شماره رایگان و برای شما هزینه ای ندارد) تماس بگیرید.